www.hglight.fr

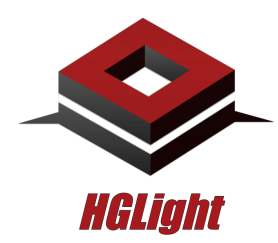

22 rue Victor Lambert, 51430 Bezannes, FRANCE

# **PPTOSC**

# Manual / Manuel

## Compatibility / Compatibilité

- Windows 7 minimum
- Mac OSX High Sierra minimum
- PowerPoint 2016 minimum

### Downloads / Téléchargements (Application + Plugin)

- Windows : https://www.hglight.fr/pptosc/PPTOSC-HGLight-1.0.0-win.zip
- Mac OSX : https://www.hglight.fr/pptosc/PPTOSC-HGLight-1.0.0-osx.zip

## Installation (English)

- Download the zip file : it contains the installation files (Application) and the plugin file (.ppam). Keep the plugin file on your computer in the same location for the duration of use.
- Windows PowerPoint :
  - Click the File tab, and then click Options.
  - In the Options dialog box, click Add-Ins.
  - $\circ$   $\,$  In the Manage list at the bottom of the dialog box, click PowerPoint Add-ins, and then click Go.
  - In the Add-Ins dialog box, click Add New. In the Add New PowerPoint Add-In dialog box, browse for the add-in that you want to add, and then click OK.
  - A security notice appears. If you are certain that the add-in comes from a trusted source, click Enable Macros, and then click Close.
- Mac OSX PowerPoint :
  - Go to PowerPoint settings, then to Security & Privacy and choose Enable all macros.
  - Exit settings.
  - Click the Tools tab, and then click Add-ins, a dialog box opens.
  - Browse for the add-in that you want to add, and then click OK.
- Windows Application :
  - Execute PPTOSC-Server-1.0.0 Setup.exe
- Mac OSX Application :
  - o Drag&Drop PPTOSC-Server.app in your Applications folder

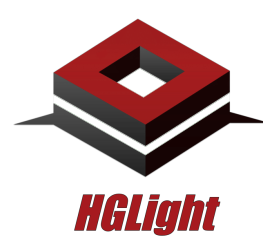

22 rue Victor Lambert, 51430 Bezannes, FRANCE

## Installation (French)

- Télécharger le fichier zip : il contient les fichiers d'installation et le fichier de plugin (.ppam). Conserver le fichier de plugin sur votre ordinateur au même emplacement pendant toute la durée de l'utilisation.
- Windows PowerPoint :
  - Cliquer sur l'onglet Fichier, puis sur Options.
  - Dans la boîte de dialogue options, cliquer sur complements.
  - Dans la liste gérer en bas de la boîte de dialogue, cliquer sur compléments Powerpoint, puis cliquer sur atteindre.
  - Dans la boîte de dialogue Compléments, cliquer sur Ajouter un nouveau.
  - Dans la boîte de dialogue Ajouter de nouvelles macros complémentaires Powerpoint, rechercher le complément à ajouter, puis cliquer sur OK.
  - Un avis de sécurité apparaît. Cliquer sur activer les micros, puis sur Fermer.
- Mac OSX PowerPoint :
  - Aller dans les préférences Powerpoint, puis dans Sécurité et Confidentialité et choisir Activer toutes les macros.
  - Fermer les préférences.
  - Cliquer sur l'onglet Outils, puis sur Compléments Powerpoint, une boîte de dialoque s'ouvre.
  - Rechercher le complément à ajouter, puis cliquer sur ok
- Windows Application :
  - Executer PPTOSC-Server-1.0.0 Setup.exe
- Mac OSX Application :
  - Glisser et déposer PPTOSC-Server.app dans votre dossier Applications

#### Use of the application

- The server application is the link between Powerpoint and yours OSC receivers.
- Please check firewall and network configuration.
- Without license, application exit after 10 minutes.
- "Clear" button :
  - Clear the history of commands sent.
- "Enable" / "Disable" button :
  - Allow you to globally enable or disable the sending of commands

www.hglight.fr

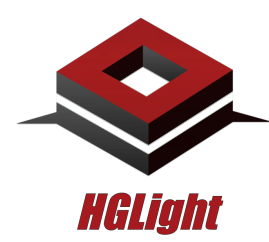

22 rue Victor Lambert, 51430 Bezannes, FRANCE

## > Utilisation de l'application

- L'application serveur fait le lien entre PowerPoint et vos récepteurs OSC.
- Vérifier votre configuration réseau et pare-feu.
- Sans license, l'application quite après 10 minutes.
- Bouton "Clear" :
  - Vide l'historique des commandes envoyées.
- Bouton "Enable" / "Disable" :
  - Permet d'activer ou de désactiver globalement l'envoi des commandes.

### Use of the Plugin

- In the Add-ins Toolbar, two buttons are available :
  - PPTOsc-Menu : allows you to open the command management window by slide.
  - PPTOsc-Summary : allow you to open the command view window for the whole document.
- PPTOsc-Menu :
  - For each slide, you can add up to 6 commands to send when playing this slide.
  - The "Test" button allows you to test the command.
  - Don't forget to save (with the "Save" button) before changing slide or closing the window.

#### <u>Utilisation du Plugin</u>

- Dans la barre d'outils Compléments, 2 deux boutons sont disponibles :
  - PPTOsc-Menu : permet d'ouvrir la fenêtre de gestion des commandes par slide.
  - PPTOsc-Summary : permet d'ouvrir la fenêtre de vue des commandes pour tout le document.
- PPTOsc-Menu :
  - Pour chaque slide, vous pouvez ajouter jussqu'à 6 commandes à envoyer lors de la lecture de cette slide.
  - Le bouton "Test" vous permet de tester la commande.
  - N'oubliez pas de sauvegarder (avec le bouton "Save") avant de changer de slide ou de fermet la fenêtre.